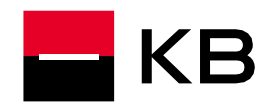

### Content

| Preparation for the installation | 2 |
|----------------------------------|---|
| nstallation                      | 3 |
| Nodification for KB Bratislava   | 5 |
| Nodification for Windows server  | 5 |
| Smartcard reader installation    | 5 |
| nicialization                    | 6 |
| Downloading                      | 8 |

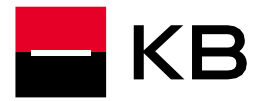

#### Preparation for the installation

- 1. Use link <u>https://pcb.kb.cz/pcb/download/PCB\_1.23\_R315\_CZ.exe</u> to download the installation package.
- 2. Run the downloaded file PCB\_1.23\_Rnnn\_CZ.exe.
- 3. Click on Yes/Ano to extract the installation package to a folder. Once the files are extracted, the installation should start automatically. If not, open the created folder and run the file: **setup.exe** to start the installation.

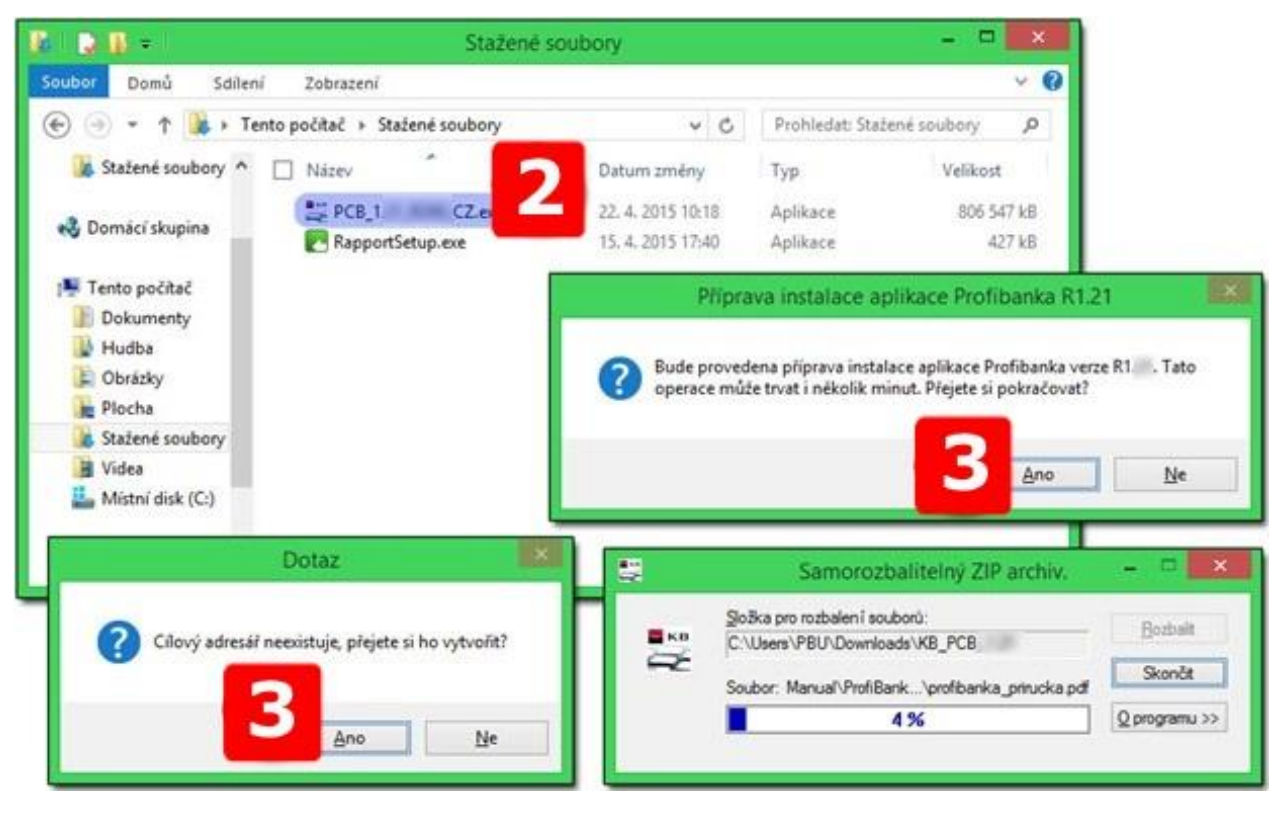

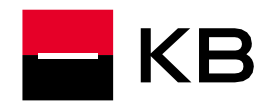

#### Installation

- 1. <u>Admin rights are required</u>. In case a "User account control" window opens, click on Yes.
- 2. On the next screen click on OK.
- 3. On the next screen click on Next.
- 4. Confirm the license agreement by pressing Yes.
- 5. On the next screen click on Next.
- 6. Enter your name and the name of the company and click on Next.
- 7. Confirm the installation folder with the button Next.
- 8. On the following screen click on Next.

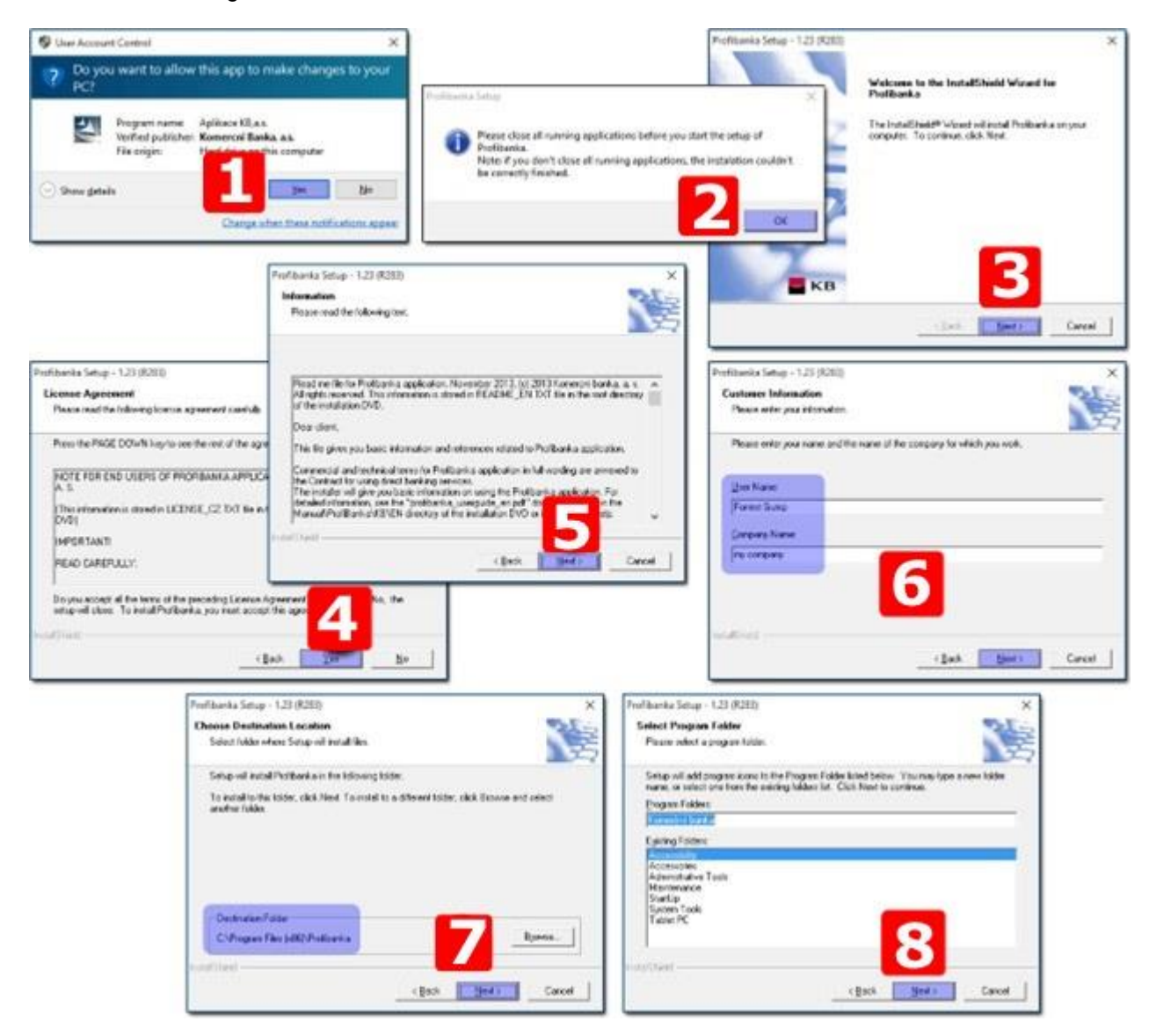

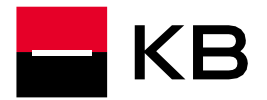

- 9. Enable "Setting the application usage for group users".
- **10.** If you are installing on a Win 10 **enable** "Install compatible components". However, if you want to recover a **backup of database** from Profibanka with Win XP, **do not enable** this option.
- 11. Enter the name and password for local admin user and click on Next.
- 12. Click on Next to start the installation, this may take up a few minutes.
- **13.** At the end of the installation, click on **Finish**.

|                                                                                                    | Profibanka Setup - 1.23 (R283)                                                                                                    | ×                                                                        |
|----------------------------------------------------------------------------------------------------|----------------------------------------------------------------------------------------------------|--------------------------------------------------------------------------|
|                                                                                                    | Start Copying Files<br>Review settings before copying lifes.                                                                                                    | No.                                                                      |
| Profibanka Setup - 1,23 (R283)<br>Admin user settilings<br>Planar antor both and astrought to user Admin | Setup has enough information to start copying the<br>change any settings, click Back. If you are satisfic<br>copying lites.                                                                                                    | Installing "Microsoft SQL Server 2005 Backward Compatibility Components" |
| Prease erver login and password for User Admin 99                                                        | Current Setting:<br>The setup program requires the following programs<br>- Windows Initialer 1.10<br>- Internet Explorer 8<br>- 12884 High Enception Pack<br>- 304L Passer 30 SP1<br>- Windows Script 55<br>- Miccosoft SQL Server 2012 SP2 Express<br>The following components will be installed :<br>- Miccosoft SQL Server 2012 SP2 Express<br>< | to be installed:                                                         |
| Contem passwood                                                                                          |                                                                                                    | < Back Dent > Cancel                                                     |
| rofibanka Setup - 1.23 (R283)<br>Setup Status                                                            | Next Cancel                                                                                                    | ofibanika Setup - 1.23 (R283)<br>InstallShield Wizard Complete           |
| Profibanika Setup is performing the requested operations.                                                | Instaling "database"                                                                                                    | Setup has finished installing Profibanka on your computer.               |
| Instaling<br>C-1_1080769F1 EEE8-4E0E-9184-9063A2705AEE)<br>29%                                           | Instaling "Setting user light/"                                                                                                    |                                                                          |
| InstallShedd                                                                                             | Instaling "checksum files"                                                                                                    | _кв 13                                                                   |
|                                                                                                    | Cancel                                                                                                    | ( Book Printh Carool                                                     |

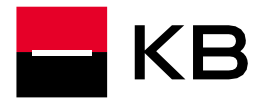

#### Modification for KB Bratislava

- In the folder KB\_PCB\_1.23 find a file called setupBank.exe and open it.
- If you choose "Slovak republic" then Profibanka will be available only for clients of KB Bratislava.
- If you choose "Czech and Slovak republic" Profibanka will create 2 desktop icons, Profibanka and Profibanka SK.

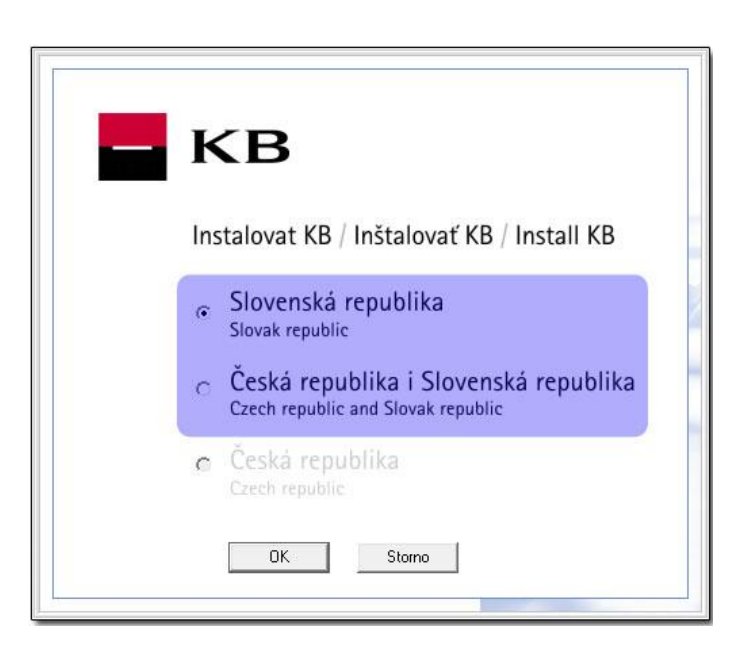

#### **Modification for Windows server**

- Operating system Windows Server is not supported!
- Windows server allows multiple users to login at the same time, which may cause inconsistency in the database of Profibanka. Because of this, we strongly recommend you download and install this patch: <u>https://www.mojebanka.cz/file/u/pcb/patch\_terminalServer\_multiuser.exe</u>, this patch will modify Profibanka so it will not allow multiple users to login at once.

#### Smartcard reader installation

Use the steps in this detailed <u>PDF guide</u>. Administrator permissions and access to the user folder are required for a successful completion. Run the file by double-clicking the executable file while logged in as the intended user of the chip card reader. Only sign in as the administrator if the installation wizard requests it.

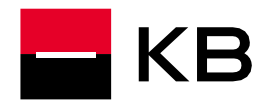

#### Inicialization

- 1. Login as the Local User (Name and password were chosen during the installation).
- 2. Go to Administration/Local settings/Subject administration.
- 3. Choose New in the bottom right corner of the screen.
- 4. <u>Enter client's identification number</u> from the internet banking contract and click on **Save**. If you also use <u>Direct channel and/or Multicash software</u>, please enable the option: **Load single orders from DC, EDI, Multicash**.

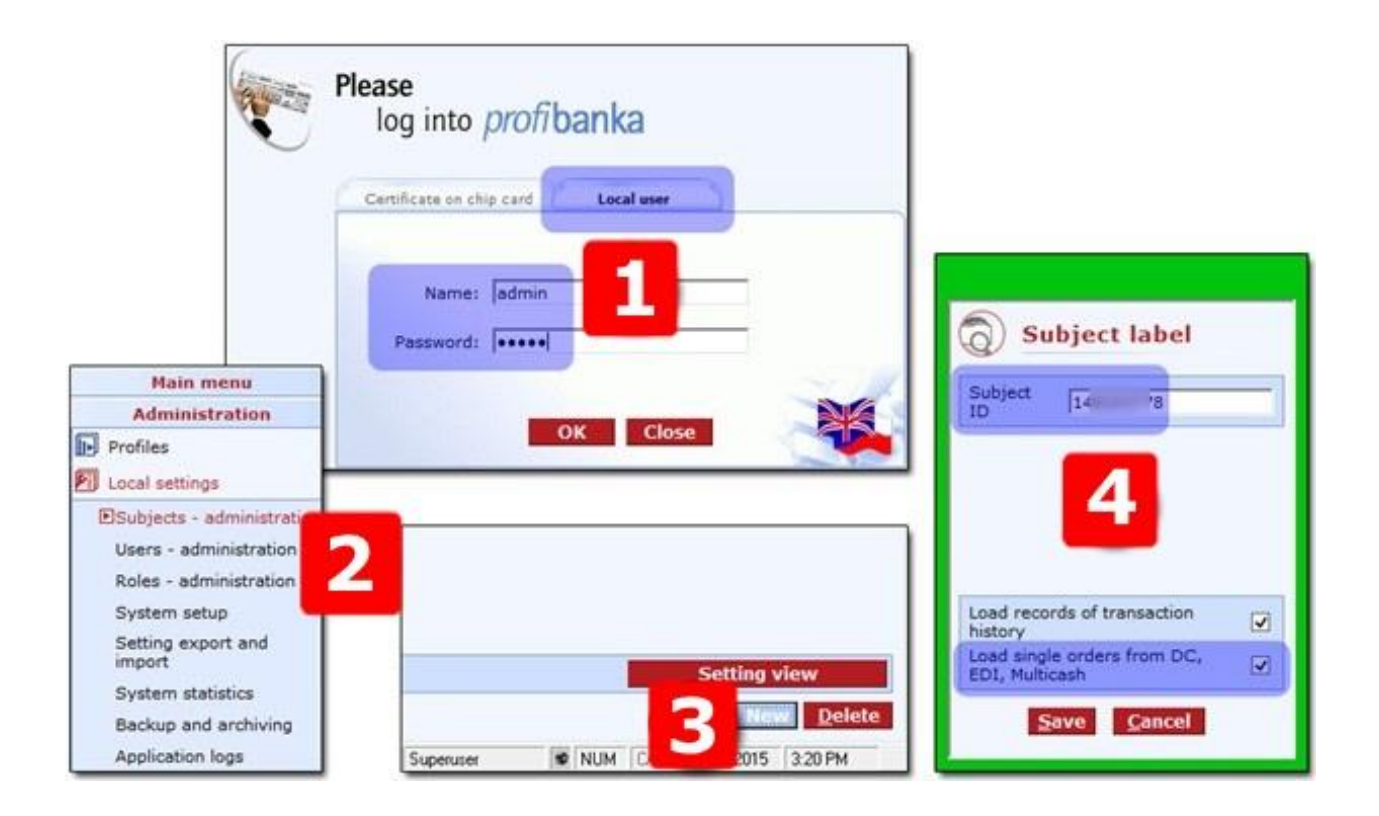

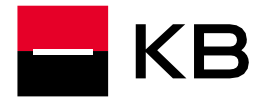

- 5. Go to Administration / Local settings / Users administration.
- 6. Choose **New** in the bottom right corner of the screen.
- 7. Enable the option "Global", insert the chip card into your card reader and click Load ID from certificate then on Save.
- 8. Close Profibanka and run it again. Try to login using the certificate on chip card option and enable "Download upon login".

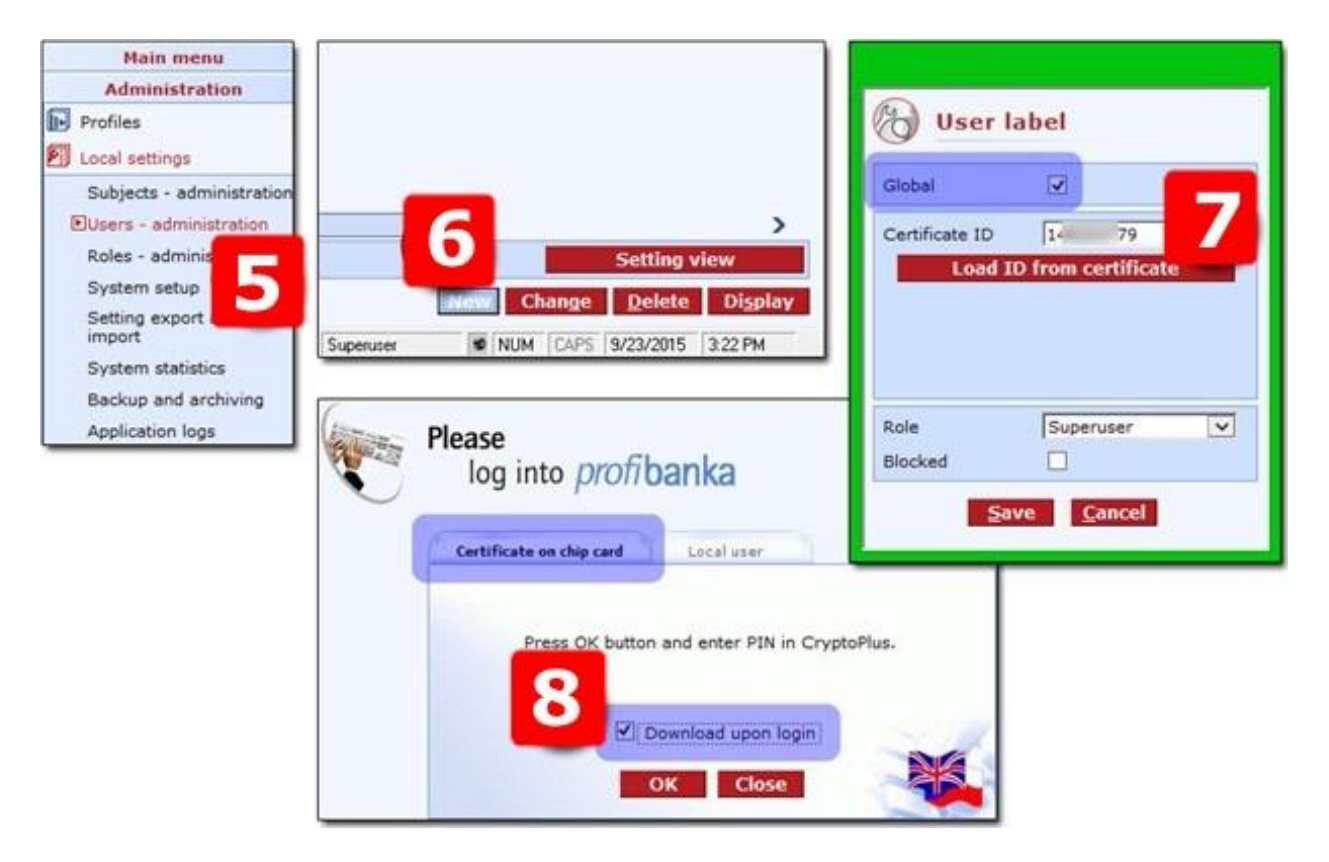

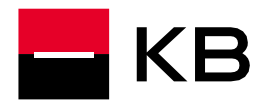

#### Downloading

When you try to login to Profibanka as a chip card user for the first time, an upgrade of Profibanka will most likely be required. In this case, you will have to close the application and run it as administrator by right clicking the executable.

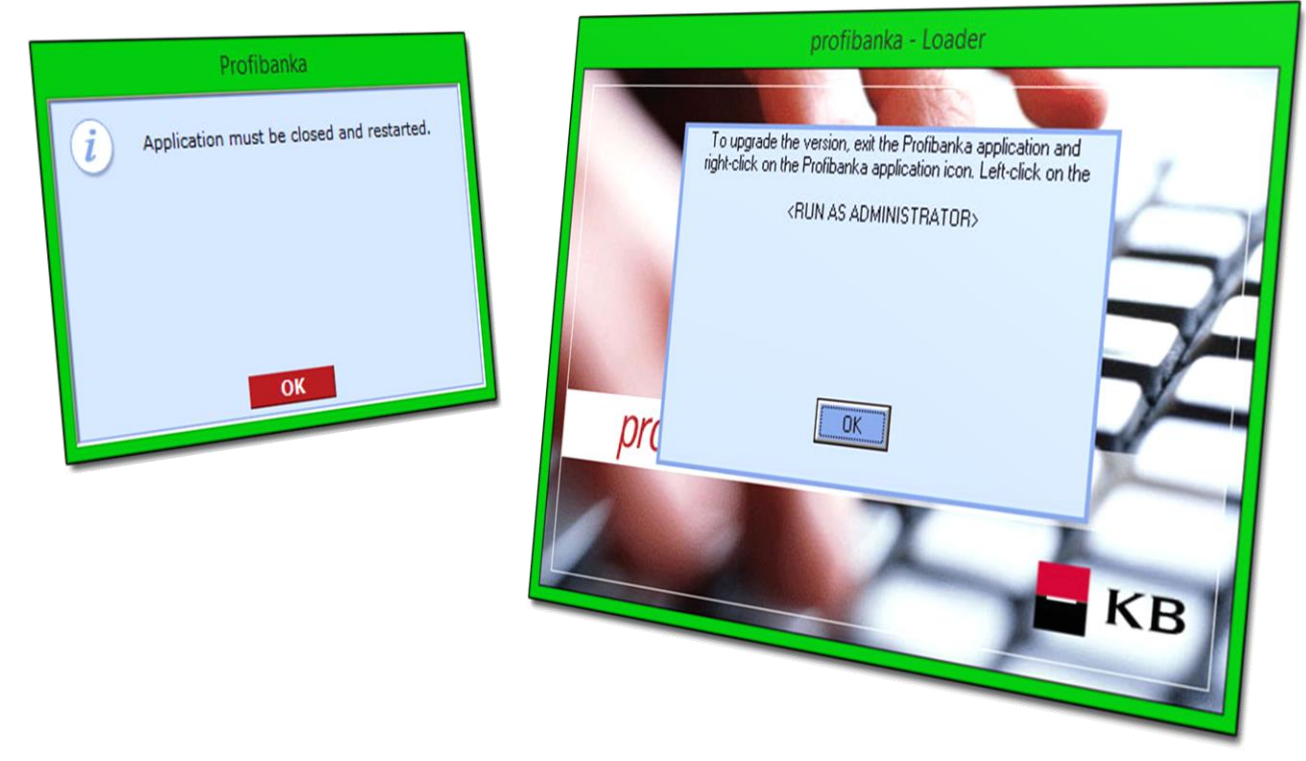

To run the application as an administrator, right click the icon and select "**Run as administrator**" if user account control window appears, click **YES** to continue.

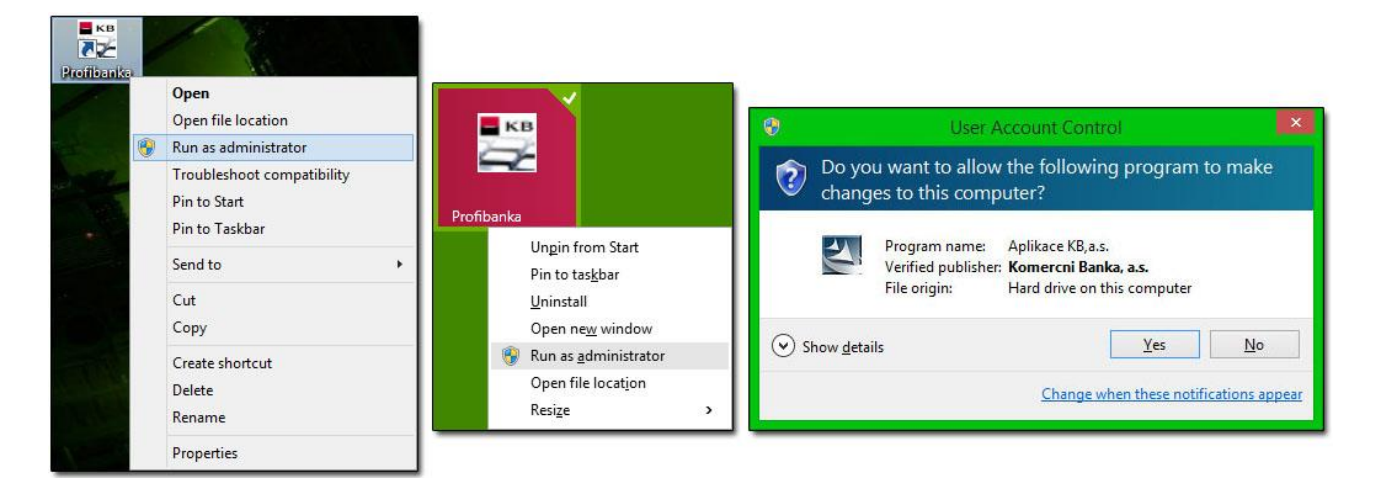